## すべての看護師のためのステップアップ研修-「看護必要度」を使ったリスキリング-

## <mark>オンライン研修マニュアル</mark>

| オンライン研修<br>の流れ | ① 資料のダウンロード                                     | 「はじめに」から講座資料をまとめてダウ<br>ンロードできます。      |
|----------------|-------------------------------------------------|---------------------------------------|
|                | <ol> <li>3</li> <li>2</li> <li>講座の受講</li> </ol> | 選択したコース内の全講座を受講済にする<br>ことが修了証の発行条件です。 |
|                |                                                 |                                       |

| 研修概要                                                                                                    | 課題・研修                                                                                  |                        | お問合せ               |
|----------------------------------------------------------------------------------------------------|----------------------------------------------------------------------------------------|------------------------|--------------------|
| STEP1:事前課題                                                                                                    |                                                                                        |                        |                    |
| <ul> <li>期間:2023年1月31日</li> <li>参加費の決済が完了して</li> <li>参加証のメールに記載の</li> <li>期間中に【事前アンケー</li> <li>期間中に上記課題を完了</li> </ul> | ~2月26日<br>いない場合はログインできません。<br>ご自身のID・バスワードをご利用<br>ト・事前課題]を完了してください<br>することが修了証の発行条件です。 | ください。<br>^)。           | 74900 7464         |
| #H() / 2/2 - 10002(0) C L                                                                                             | 使い方マニュ                                                                                 | Plut256                | X denot ( , , con, |
|                                                                                                    | 24.46                                                                                  | iφ.                    |                    |
| STEP2:オンライン研                                                                                                    | ⑧                                                                                      |                        |                    |
| •期間:2023年2月28日                                                                                                    | ~3月27日                                                                                 |                        |                    |
| STED3・重後理騎                                                                                                    | ילים                                                                                   | <sup>©</sup> ↓<br>クリッ: | クする                |

。 マップ理修「手難必要度」を使ったリフナリング。 1. STEP2:オンライン研修の「ログイン」 ボタンをクリックしてください。

 「参加証」のメールに記載されている ID、パスワードを入力して「ログイン」ボタンをクリックします。

| 会員登録済みの方は、以下よりログインしてください。 | ユーザーID<br>参加証に記載のID |  |
|---------------------------|---------------------|--|
|                           |                     |  |
| バスワード                     | <br>パスワード           |  |
| ログイン                      | 参加証に記載のパスワード        |  |
| □ ログインした:<br>クリックする       |                     |  |

## 推奨環境

ログイン

<PC(Windows10 / macOS 10.15 以上) > Firefox 最新版、Chrome 最新版、

Safari 最新版、Edge 最新版 Internet Explorer11(2022年6月15日まで) <**スマートフォン** / **タブレット**> Android 8.0以上 Chrome、iOS 13.0以上 Safari

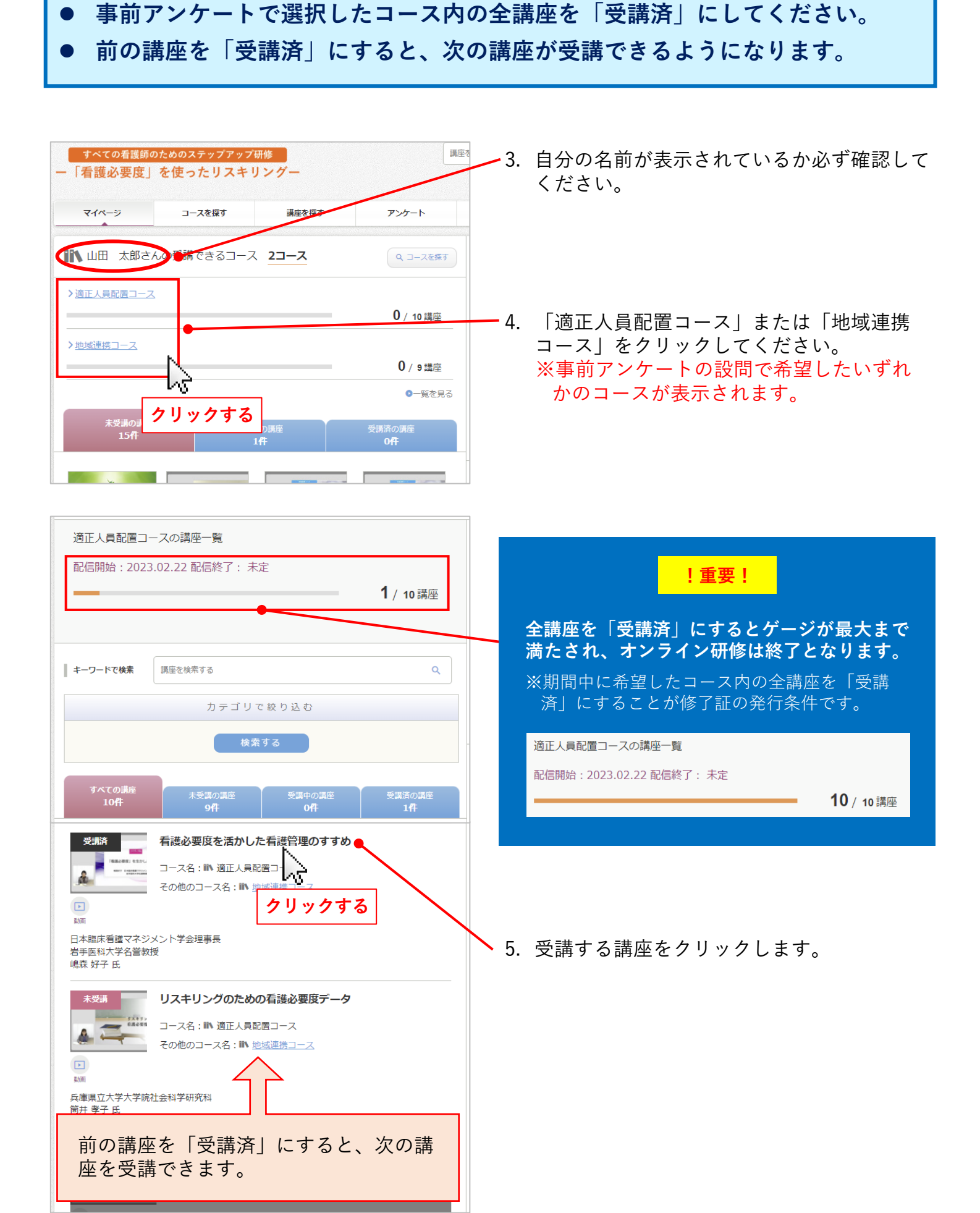

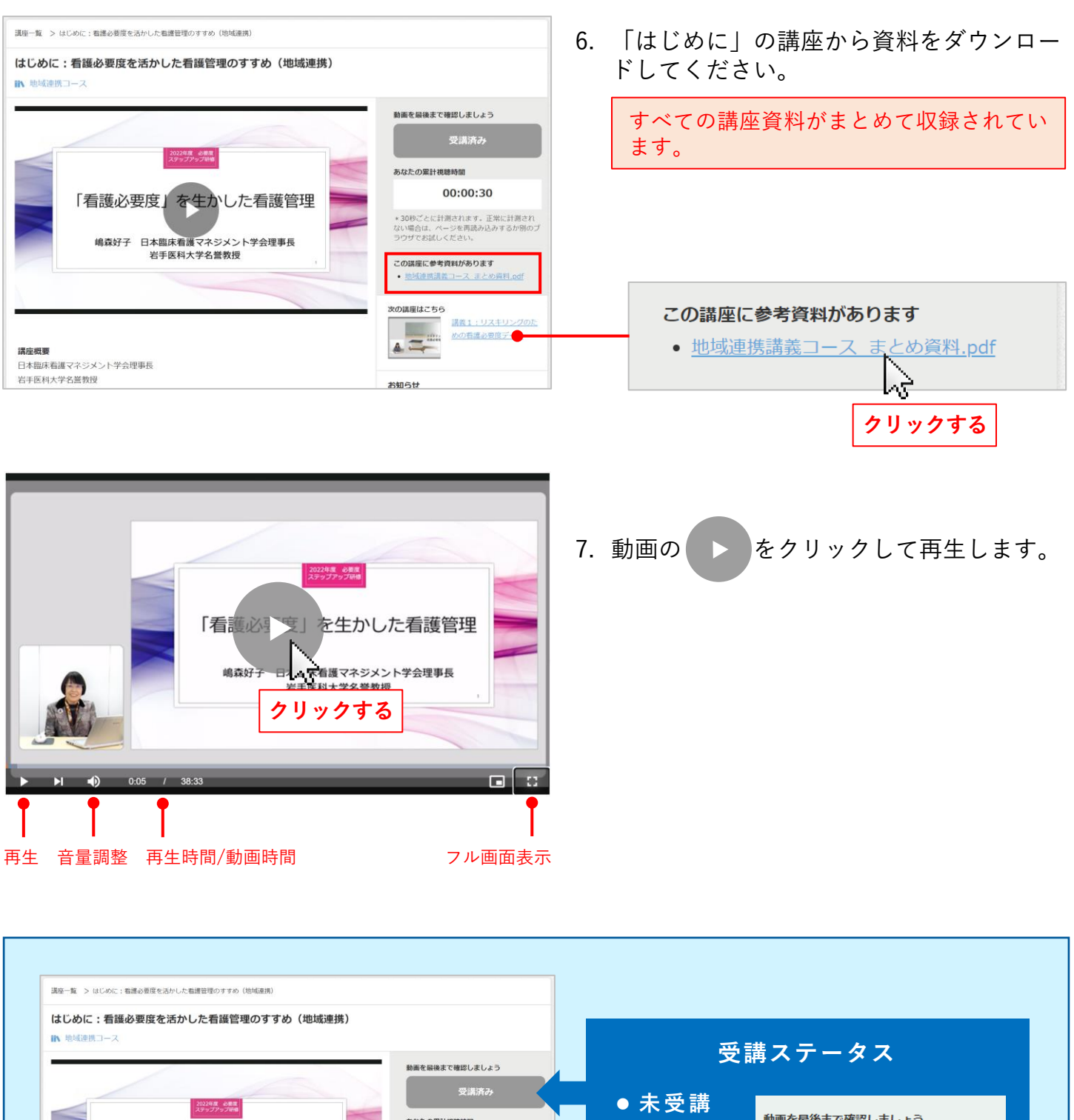

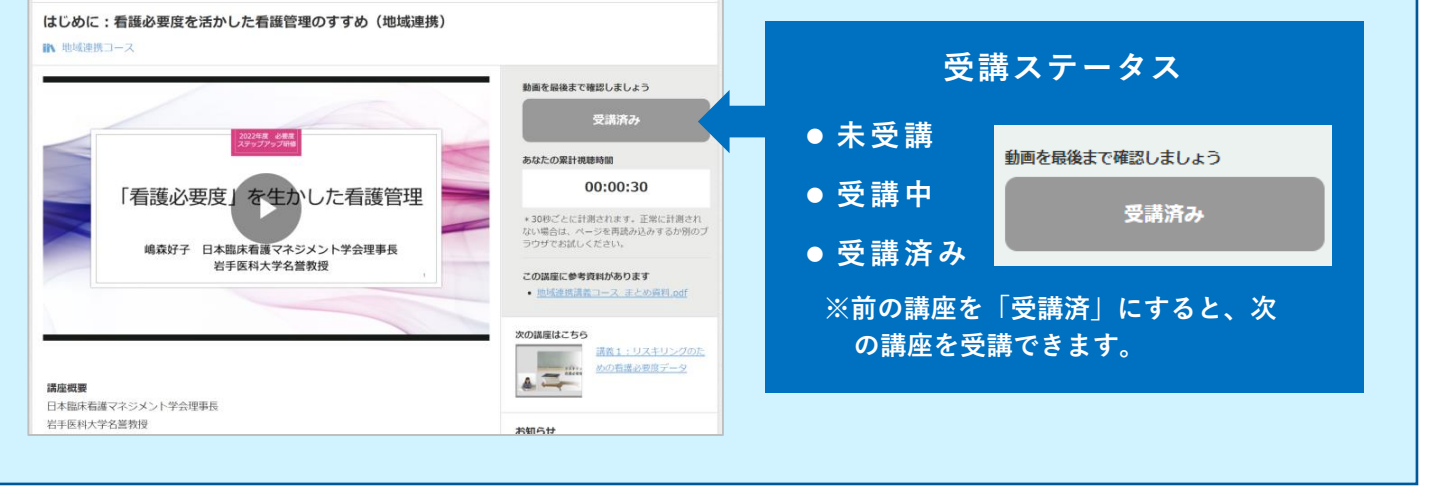